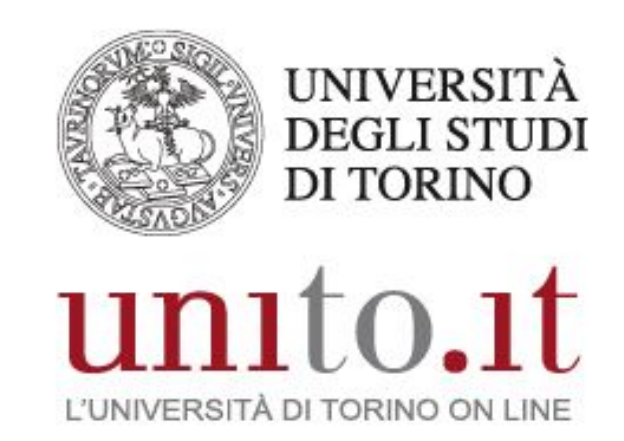

MANUALE D'UTILIZZO DI "UNITO-GUEST" VERSIONE 1.00.01 | 02-2017 Direzione Sistemi Informativi, Portale, E-learning

# INDICE

| 1. | INTRODUZIONE                                 | 3 |
|----|----------------------------------------------|---|
|    | 1.1. Cos'è "UNITO-GUEST"?                    | 3 |
|    | 1.2. A chi è rivolto                         | 3 |
|    | 1.3. Come richiedere le credenziali guest    | 3 |
| 2. | ACCESSO ALLA RETE UNITO-GUEST                | 4 |
|    | 2.1. Prerequisiti                            | 4 |
|    | 2.2. Nota sui sistemi operativi              | 4 |
|    | 2.3. Istruzioni per l'accesso                | 4 |
|    | 2.4. Procedura per forzare la disconnessione | 7 |
|    | 2.5. Durata della sessione                   | 7 |
|    |                                              |   |

# 1. INTRODUZIONE

Il seguente manuale ha lo scopo di illustrare la procedura per connettersi alla rete wireless "unito-guest".

# 1.1. Cos'è "UNITO-GUEST"?

"UNITO-GUEST" è una rete wireless (comunemente chiamata ssid) indicata per un utilizzo temporaneo da parte di ospiti o in caso di eventi, seminari o convegni. Utilizza una tecnologia chiamata "captive portal" in cui una volta associati alla rete è necessario aprire il browser ed inserire le proprie credenziali per essere autorizzati alla navigazione.

# 1.2. A chi è rivolto

- ospiti dell'Università di Torino in possesso di credenziali temporanee (comunemente chiamate credenziali *guest*)
- utenti di UniTO in possesso di credenziali SCU

# 1.3. Come richiedere le credenziali guest

Le credenziali *guest* possono essere richieste ai RIF della struttura presso cui si è ospiti o che organizza l'evento.

# 2. ACCESSO ALLA RETE UNITO-GUEST

# 2.1. Prerequisiti

Per accedere alla rete wireless "UNITO-GUEST" verificare i seguenti prerequisiti:

- scheda wireless del device settata in modalità DHCP (sia per l'ottenimento dell'indirizzo IP che per il DNS)
- all'interno del browser utilizzato non deve essere settato alcun proxy
- buona copertura del segnale WiFi
- permettere al sito "captive.wifi.unito.it" di aprire popup dal browser utilizzato

#### 2.2. Nota sui sistemi operativi

Il seguente manuale è stato realizzato utilizzando come riferimento Windows 10, tuttavia i passaggi principali (associazione alla rete, apertura del browser ed inserimento delle credenziali) possono essere applicati a tutti i sistemi operativi.

# 2.3. Istruzioni per l'accesso

Cliccare sul pulsante indicato dalla freccia per visualizzare l'elenco delle reti wireless disponibili.

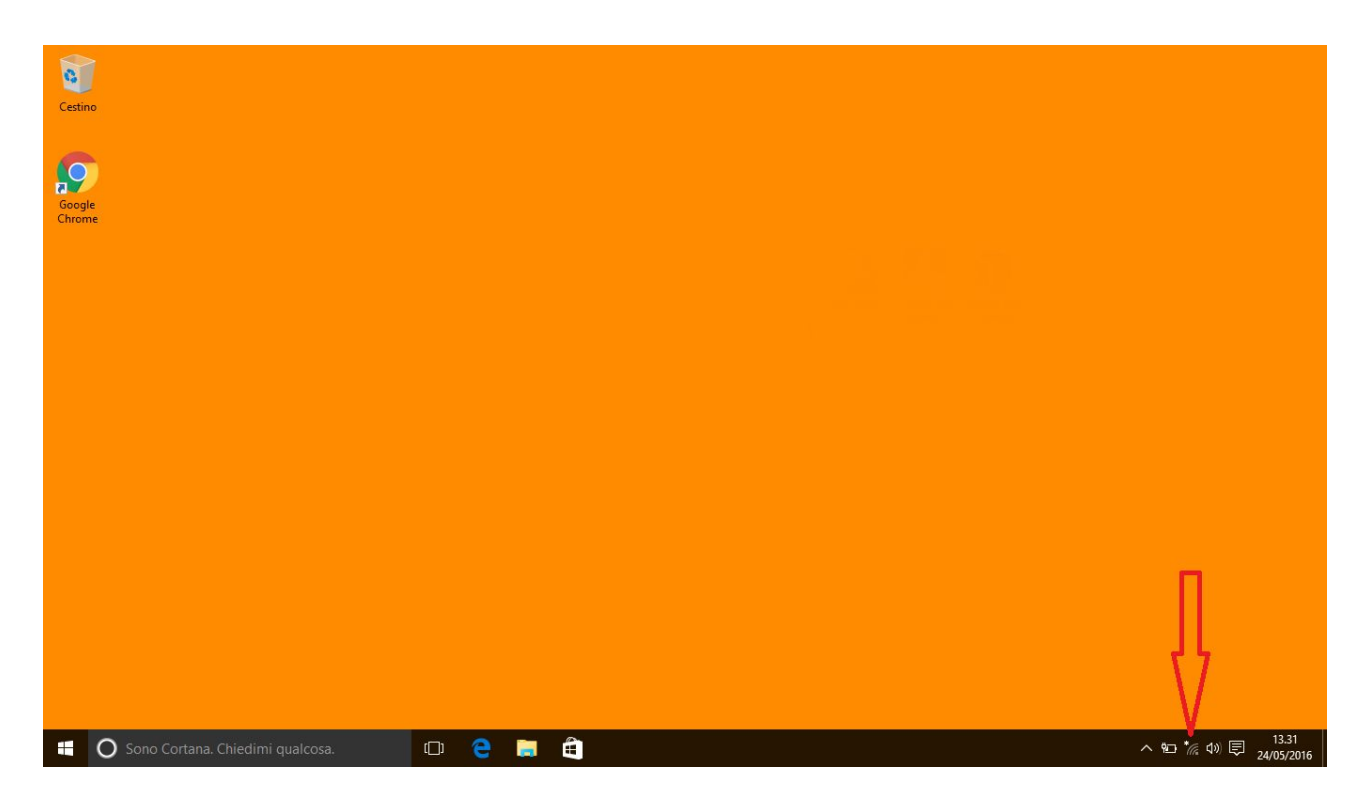

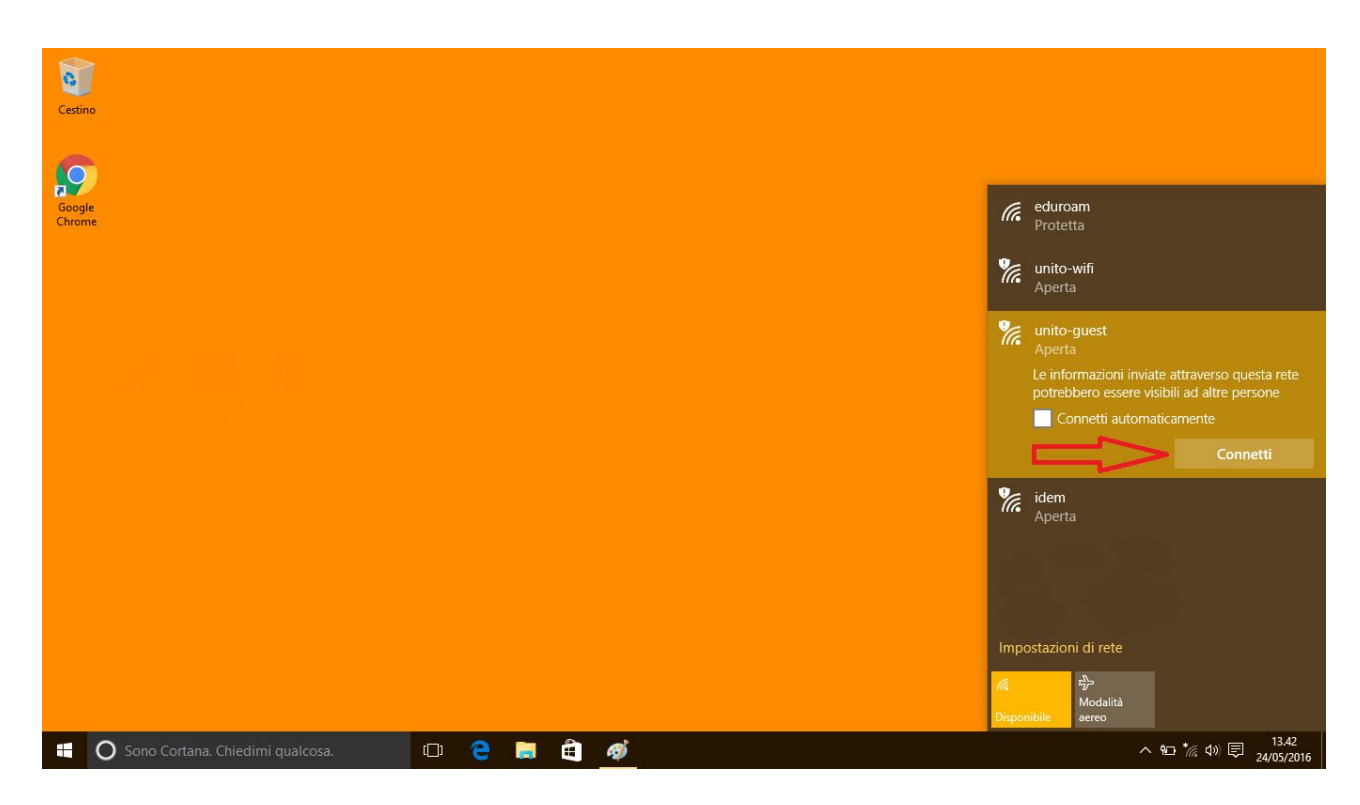

Selezionare la rete "unito-guest" e cliccare su "Connetti".

Il computer effettuerà la connessione alla rete prescelta.

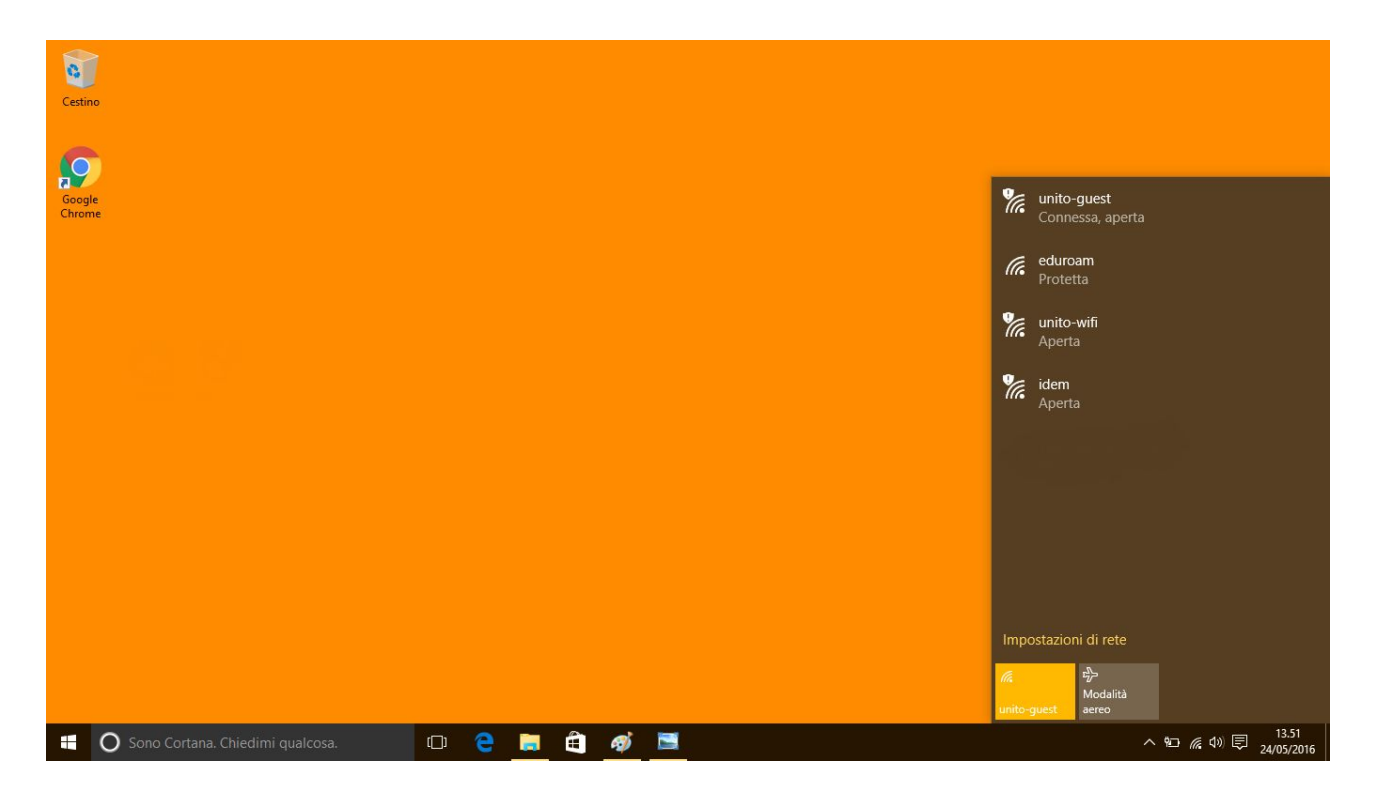

Direzione Sistemi Informativi, Portale, E-learning Sezione Grafica per il web, Impianti multimediali e Streaming Via Verdi 8 - 10124 Torino - Tel. +39 011.6702037 - Fax. +39 011/2364478 - 011/670911 e-mail: spo@unito.it Si aprirà automaticamente una pagina in cui inserire le proprie credenziali. Qualora non compaia aprire il browser per forzare la procedura di autenticazione.

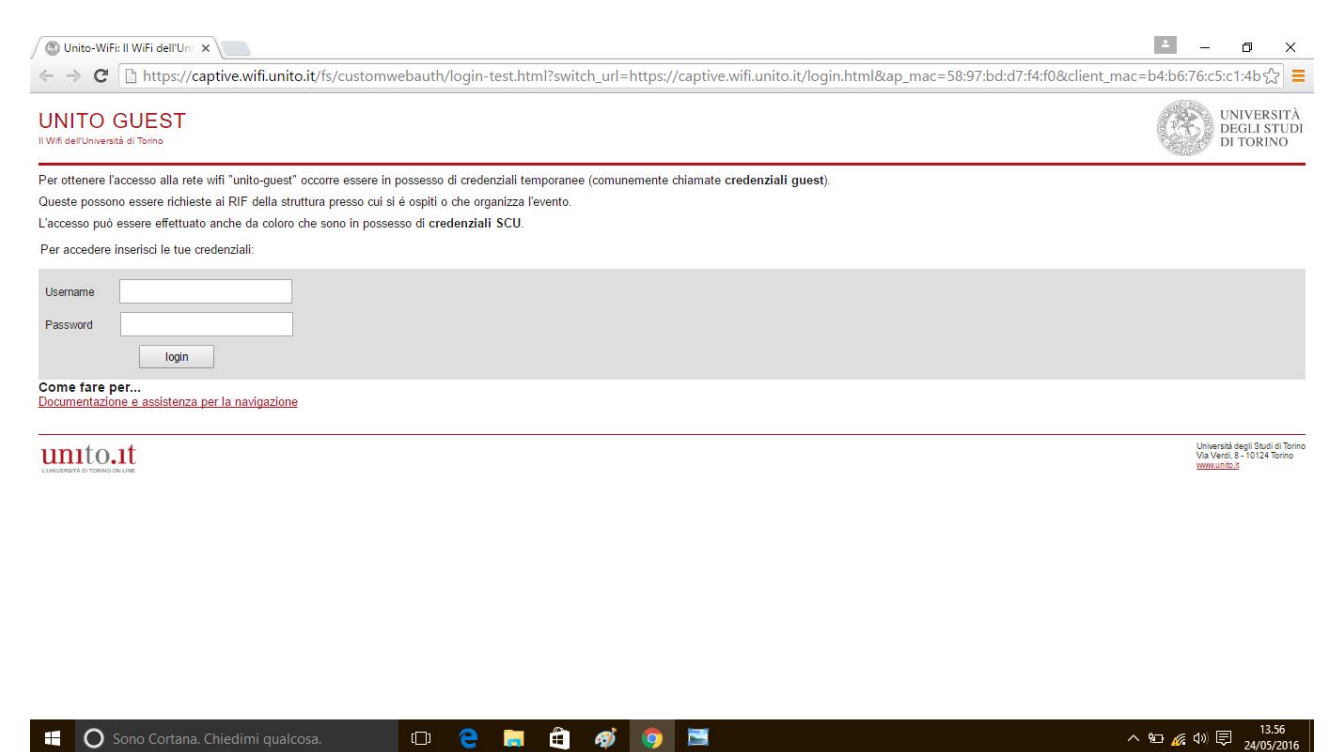

Una volta autenticati il browser verrà rediretto sulla propria home page. Si aprirà un popup o una scheda da utilizzare per concludere la sessione di navigazione.

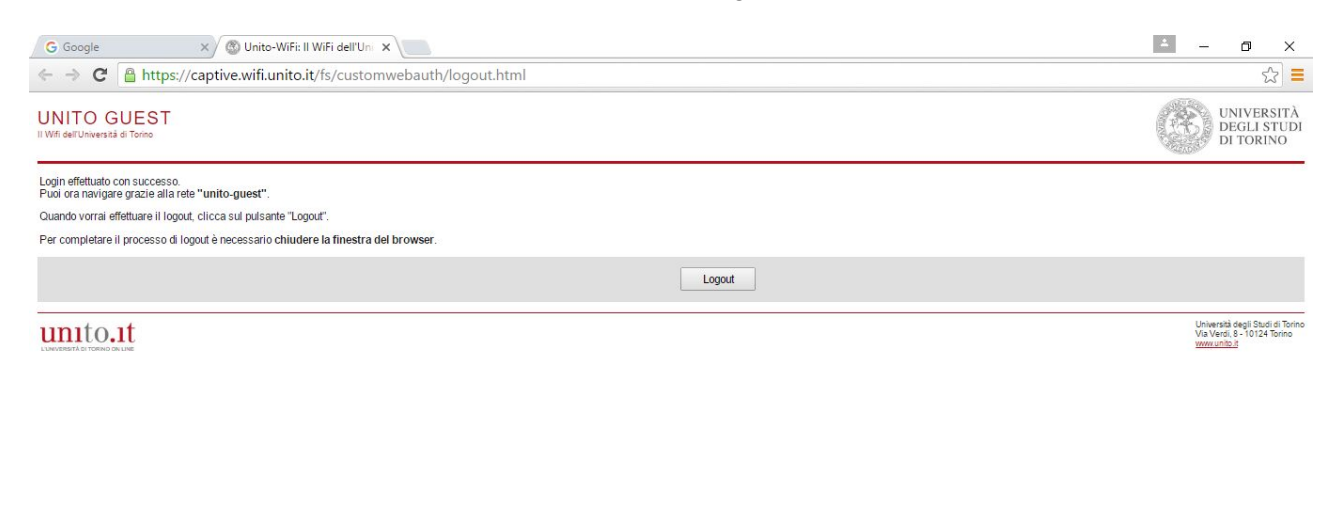

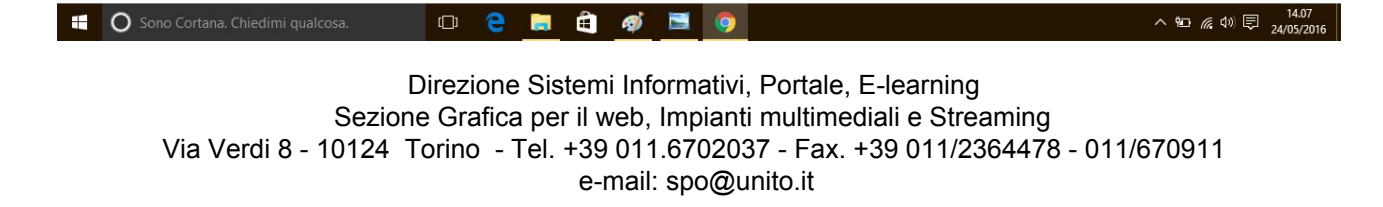

Una volta terminata la propria sessione cliccare sul pulsante "logout" per disconnettersi. Il sistema darà conferma dell'avvenuto logout.

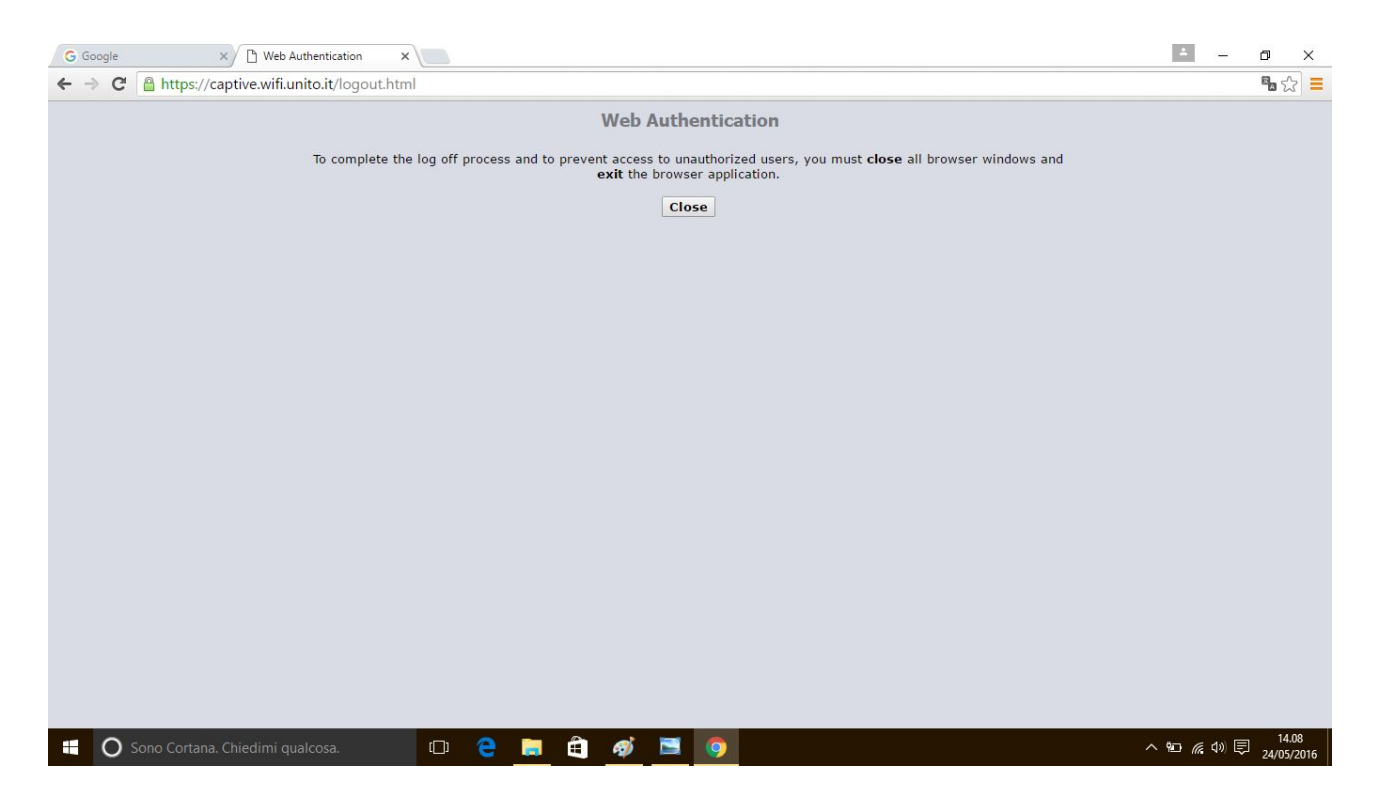

A questo punto è possibile chiudere il browser.

#### 2.4. Procedura per forzare la disconnessione

Qualora non fosse abilitata l'eccezione per i popup dal sito "captive.wifi.unito.it" sul proprio browser o nel caso in cui tale popup sia stato chiuso inavvertitamente è possibile forzare la disconnessione digitando <u>https://captive.wifi.unito.it/logout.html</u> nella barra degli indirizzi del browser.

# 2.5. Durata della sessione

Una volta autenticati la sessione dura 5 ore al termine delle quali è necessario riautenticarsi.